## Dateien über die Dateiablage hochladen

- 1. Betrete den gewünschten Klassenraum.
- 2. Klicke auf "Dateiablage" und gehe in den gewünschten Ordner:

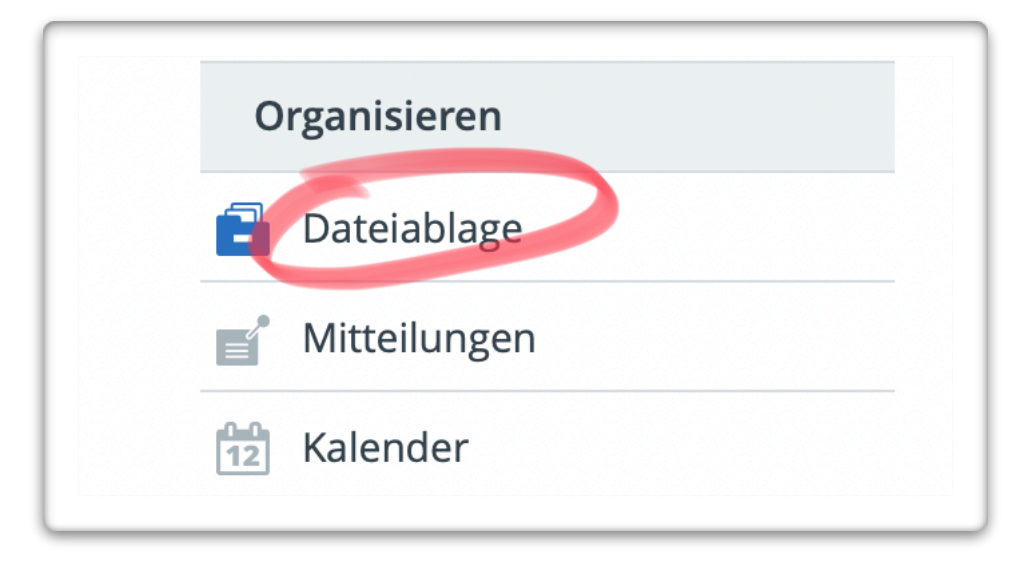

3. Klicke nun auf "Neue Datei ablegen":

| 5 Alle   Abi 29 - Dateiablage |                           |  |
|-------------------------------|---------------------------|--|
| Dateiablage                   |                           |  |
| 5 Alle   Abi 29               | <u>Neue Datei ablegen</u> |  |
| •                             |                           |  |

## 4. Klicke nun auf "Dateien auswählen:

| Zielordner       |                          |  |
|------------------|--------------------------|--|
| Speicherplatz    | 1,96 GB von 2 GB frei    |  |
|                  |                          |  |
| Datei hochla     | n Datei erstellen        |  |
|                  |                          |  |
| Datei            |                          |  |
| Dateien auswähle | Keine Dateien ausgewählt |  |
| Kurzboschroib    | וס                       |  |

5. Wähle die gewünschten Dateien und klicke auf "Für Upload auswählen":

|              |                                                 | Anäettung: Teilinshme an einer Videokonferenz<br>Un an eine Videokonen attioneten, heitige du eine Carpan, eine Lapas, ein                                                                                                    |
|--------------|-------------------------------------------------|----------------------------------------------------------------------------------------------------|
|              | Anleitung Videokonferenz                        | Failed and real Disciplication and Networks Nuclearance and Networks And John Inducations<br>for Inducations are asson Compares and registery and the Nature and States<br>and Nature Network.                                                                                                    |
| _ UZ Englis  | Anleitung Videokonferenz                        | Staten - Obersicht<br>Inne                                                                                                    |
| 🗎 03 Politik | Anleitung Weiterleitung E-Mails                 | Normal Contraction Contraction                                                                                                    |
| 🗎 04 ITG     | Begleitbrief wwschool Einwilligung 2020.pdf.pdf | Elisis in der Minubies kinn auf die Federa, Aucheuer und dem auf der Lick <sup>4</sup> Kanhauer auf eine <sup>1</sup> -ber                                                                                                    |
|              | Einwilligungserklärung_Muster_wwschool          | 21 Ford 40 40 |
| ☐ 05 wwsc    | 🗟 Einwilligungserklärung_Muster_wwschool        |                                                                                                    |
| 🗎 06 IServ   | Eltern 5c Sonnenschein                          | Ba   Salar   40 / 5 Karlway                                                                                                    |
| 🗎 07 iPads   | Elternsprechtag Buchungen                       |                                                                                                    |
| - 08 Home    | 🖷 Externe E-Mail Adresse angeben                |                                                                                                    |
|              | lo-net E-Mails                                  | Anleitung Videokonferenz                                                                                                    |
| 🗎 09 Privat  | 📄 lo-net E-Mails                                | PDF-Dokument - 2,4 MB                                                                                                    |
|              | la not Cobulung OF OF 20 Chn                    |                                                                                                    |
| rie          |                                                 |                                                                                                    |
| Denniss      | Abbrech                                         | nen Für Upload auswählen                                                                                                    |

6. Klicke nun auf "Datei hochladen":

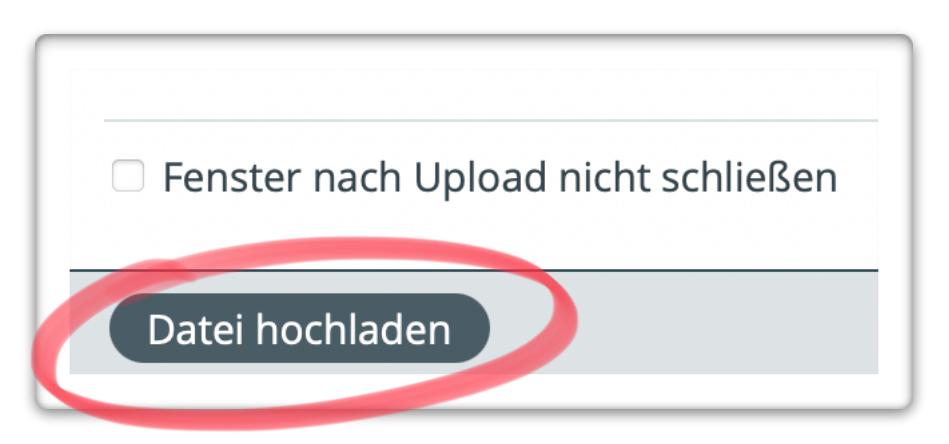